# How To Complete Your Room Condition Report

Go to NDSCS homepage at <u>www.ndscs.edu</u> and select CampusConnection.

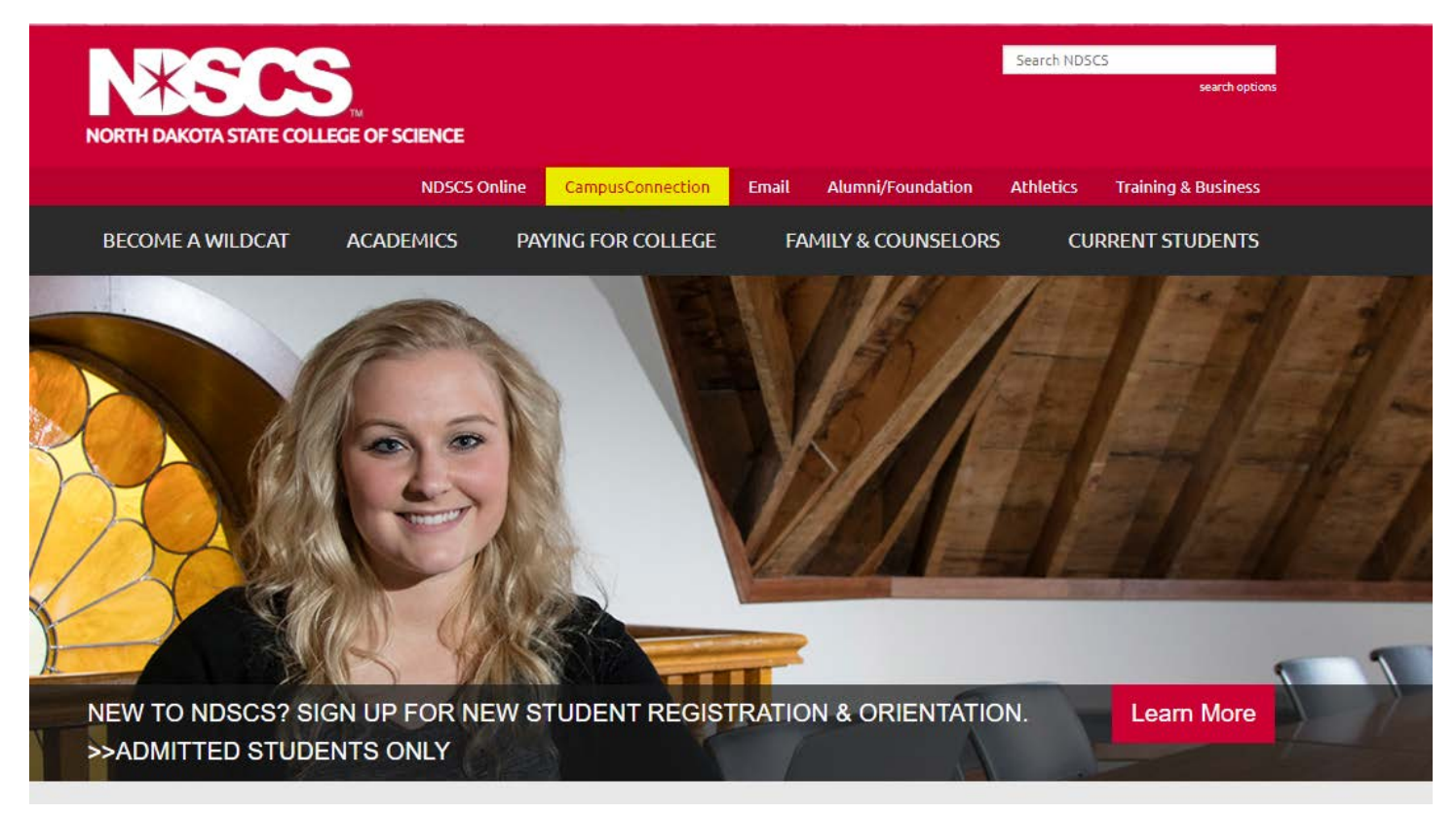

# Log into CampusConnection.

| NORTH DAKOTA<br>UNIVERSITY SYSTEM |
|-----------------------------------|

| Campus Solutions Log In                                                   | Trouble Logging In?                                                                                    |
|---------------------------------------------------------------------------|----------------------------------------------------------------------------------------------------|
| NDUS Campus Solutions requires authentication using your NDUS identifier. | If you are experiencing any difficulties getting logged into the system, please<br>use the links below |
| User ID                                                                   |                                                                                                    |
|                                                                           | User ID and Password Help                                                                              |
| Password                                                                  |                                                                                                    |
|                                                                           | Send email to Help Desk                                                                                |
| agree to the terms of the User Agreement                                  | Guest Page                                                                                             |
| Log In                                                                    |                                                                                                    |

#### Select Self Service

| ✓ Student Homepage                                 |                        |                    |       |                |  |
|----------------------------------------------------|------------------------|--------------------|-------|----------------|--|
|                                                    | Academic Progress      |                    | Tasks | Manage Classes |  |
| The Academic Requirements report is not available. |                        | No current tasks   |       |                |  |
|                                                    |                        |                    |       |                |  |
|                                                    | Profile<br>Iza.hinichs | Information Center |       |                |  |
|                                                    |                        |                    |       |                |  |

## Select On-Campus Housing

| < Student Homepage            |                                                                                                    |
|-------------------------------|----------------------------------------------------------------------------------------------------|
| 🐝 Student Center              |                                                                                                    |
| Parking                       | Please Update Your Contact Information                                                                                                    |
| Cn-Campus Housing             | Updating your contact information (i.e. address, phone number, email addre<br>help in the following ways:                                                |
| Browse Catalog - All Campuses | 1. Improve our ability to communicate with you. Campus office personnel, and instructors, etc. all depend on this information when communicating with yo |
| Class Search All Campuses     | 2. Facilitate your ability to vote in North Dakota. Please be aware that the dat                                                                         |

### Follow the instructions on the screen, or select Continue

#### **On-Campus Housing**

ATTENTION: If you receive an error message at any time during the apply online process, please follow the steps below to enable cookies:

Click the link for the browser you are using; it will open in a new tab.

- iOS Safari, Chrome, Atomic, and Dolphin
- Firefox
- Google Chrome
- Internet Explorer
- Microsoft Edge
- <u>Safari</u>

Continue

Once you select your campus, you will be directed to login again using your campus credentials.

| Bismarck State College      | OND State College of Science    |
|-----------------------------|---------------------------------|
| Dakota College at Bottineau | O North Dakota State University |
| Dickinson State University  | O University of North Dakota    |
| Lake Region State College   | O Valley City State University  |
| O Mayville State University | O Williston State College       |
| Minot State University      |                                 |
| Continu                     | e                               |

Log in using your CampusConnection Username and Password

|                             | THE SCIENCE OF SUCCESS.<br>North Dakota State College of Science |
|-----------------------------|------------------------------------------------------------------|
| Please login to Housing Sel | f-Service using your Campus Connection Username<br>and Password. |
| Username:                   |                                                                  |
| Password:                   |                                                                  |
|                             | Login                                                            |

NOTICE: If you are having trouble logging in, please contact the NDUS Help Desk for further assistance.

NDUS Help Desk

© 2019 © Adirondack Solutions, Inc. - The Housing Director Self-Service v4.0

# At the top of the screen, select More Tasks

| THE SCIENCE OF SUCCESS<br>North Delote State College of Science | Home        | Applications and Forms - | Personal Information - | More Tasks • |
|-----------------------------------------------------------------|-------------|--------------------------|------------------------|--------------|
|                                                                 |             |                          |                        |              |
| i Messages                                                      |             |                          |                        |              |
| There are no importar                                           | nt messages |                          |                        |              |

# Select Room Condition Report

| 5         | Home | Applications and Forms - | Personal Information + | More Tasks            |  |
|-----------|------|--------------------------|------------------------|-----------------------|--|
| S.<br>Ice |      |                          |                        | Room Condition Report |  |

# Select Sign Off

| THE SCIENCE OF SUCCESS.<br>North Dakata State College of Science | Home         | Applications and Forms - | Personal Information + | More Tasks 👻 |
|------------------------------------------------------------------|--------------|--------------------------|------------------------|--------------|
| Room Condition                                                   | on Report    | s since SCS Summer 20′   | 19                     |              |
| Inspected: 1/23/2019                                             | 1:42 PM      |                          |                        |              |
| Response Submitted                                               | : (none)     |                          |                        |              |
| Response Required I                                              | by: 4/07/201 | 9                        |                        |              |
| Sign Off                                                         |              |                          |                        |              |

### Review the condition of the items in your room

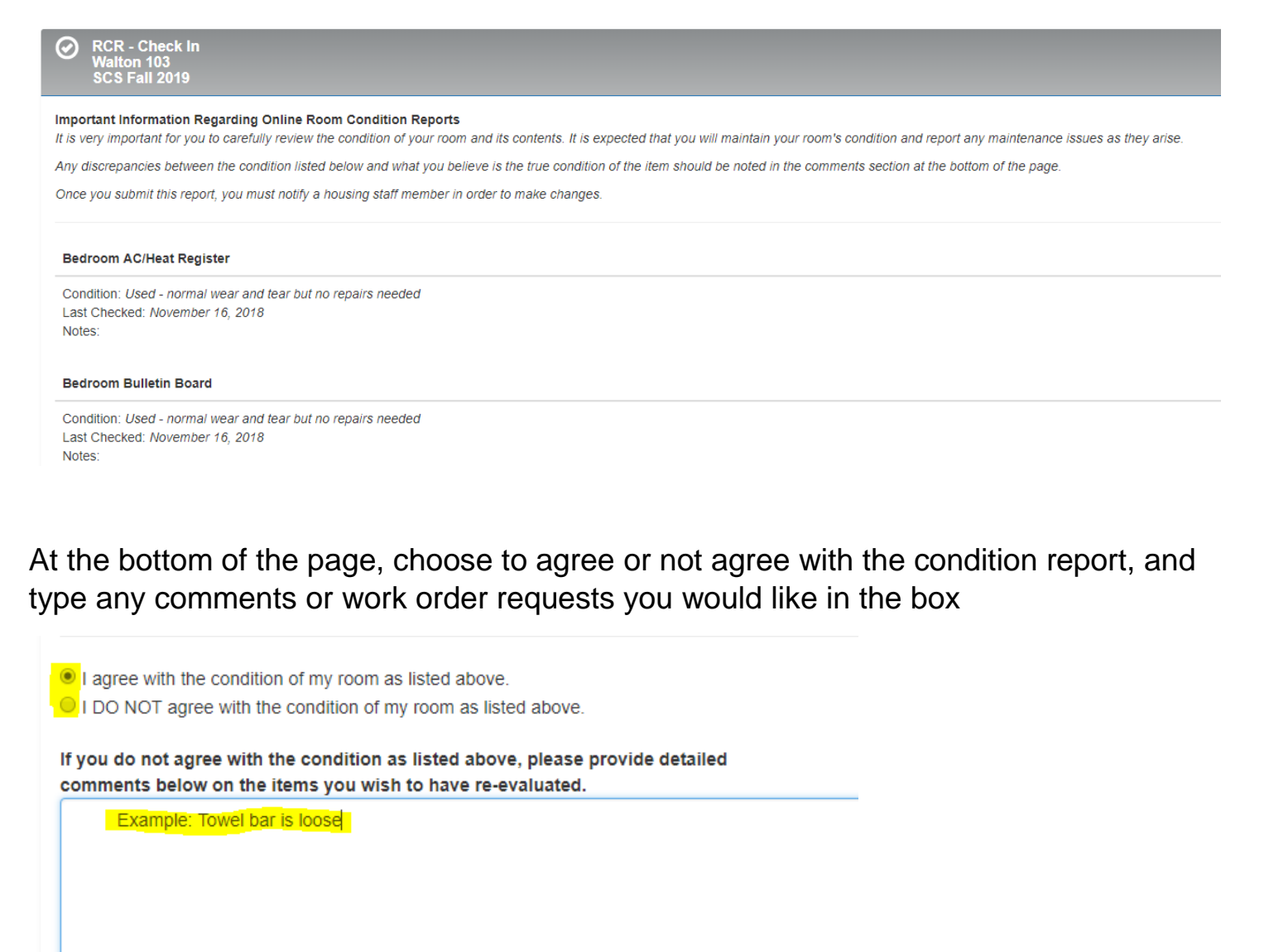

Please sign your name in the box provided.

#### Sign your name in the box, and submit!

| Please sign your name in the box provided |       |
|-------------------------------------------|-------|
| Willia                                    | ]     |
|                                           | Clear |
| Submit My Room Condition Report           |       |